Sysmac 环境下 EtherCAT 通讯控制 CPX-E 模拟量输入输出模块

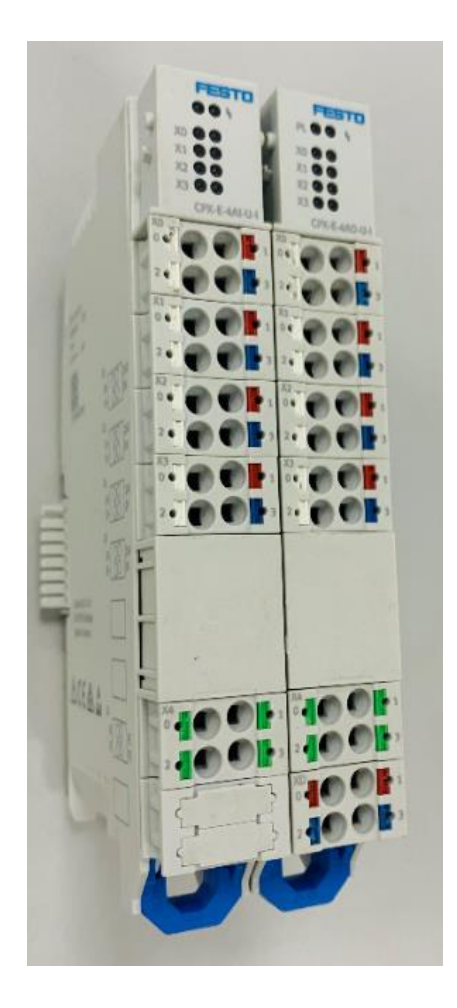

王俊 Festo 技术支持 2020 年 9 月 21 日

### 关键词:

Sysmac Studio, Omron, EtherCAT, CPX-E 模拟量模块

### 摘要:

本文介绍了使用 Omron NJ301-1100 PLC 控制 CPX-E 模拟量模块的实例,通讯协议为 EtherCAT,编程软件为 Sysmac Studio。

#### 目标群体:

本文仅针对有一定自动化设备调试基础的工程师,需要对 Festo 阀岛以及 Sysmac Studio 有一定了解。

#### 声明:

本文档为技术工程师根据官方资料和测试结果编写,旨在指导用户快速上手使用 Festo 产品,如果发现描述与官方 正式出版物冲突,请以正式出版物为准。

我们尽量罗列了实验室测试的软、硬件环境,但现场设备型号可能不同,软件/固件版本可能有差异,请务必在理 解文档内容和确保安全的前提下执行测试。

我们会持续更正和更新文档内容, 恕不另行通知。

# 目录

| 1 | 简子  | ሱ                          | 4  |
|---|-----|----------------------------|----|
| 2 | 所月  | ,<br>日元件                   | 4  |
| 3 | СРХ |                            | 4  |
|   | 3.1 | AO 模块硬件                    | 4  |
|   | 3.2 | AI 模块硬件                    | 5  |
| 4 | 拓   | 扑结构                        | 5  |
| 5 | FM  | T 软件配置                     | 6  |
|   | 5.1 | AO 模块配置                    | 7  |
|   | 5.2 | AI 模块配置                    | 8  |
| 6 | 使用  | 用 Omron PLC 控制 CPX-E-EC 从站 | 11 |
|   | 6.1 | 创建新项目                      | 11 |
|   | 6.2 | 安装 ESI 从站描述文件              | 11 |
|   | 6.3 | 设置 EtherCAT 站号             | 13 |
|   | 6.4 | 上传        EtherCAT 从站配置    | 14 |
|   | 6.5 | IO 映射全局变量                  | 15 |
|   | 6.6 | 监控输入输出值                    | 16 |

## 1 简介

CPX-E-EC 模块在 EtherCAT 协议下可以作为从站并入网络,该从站可以配置相应的输入输出模块。本文通过欧姆龙 NJ 系列 PLC 控制 CPX-E-EC 从站,该从站配置有 CPX-E-4AO-U-I(模拟量输出模块)、CPX-E-4AI-U-I(模拟量输入模块),以此来介绍 Sysmac Studio 软件控制 CPX-E 系列模拟量模块的输入输出。

# 2 所用元件

| 型号                 | 固件/版本 | 描述                  |
|--------------------|-------|---------------------|
| CPX-E-EC           | V2    | EtherCAT 总线节点       |
| CPX-E-4AO-U-I      | V1    | 模拟量输出模块             |
| CPX-E-4AI-U-I      | V2    | 模拟量输入模块             |
| 欧姆龙 PLC NJ301-1100 |       | 欧姆龙 PLC             |
| Sysmac Studio      | V1.13 | PLC 编程软件            |
| 网线                 |       | 2根,分别用于电脑与 PLC 通讯和  |
|                    |       | PLC 与 CPX-E-EC 模块通讯 |

# 3 CPX-E 模拟量模块硬件

### 3.1 AO 模块硬件

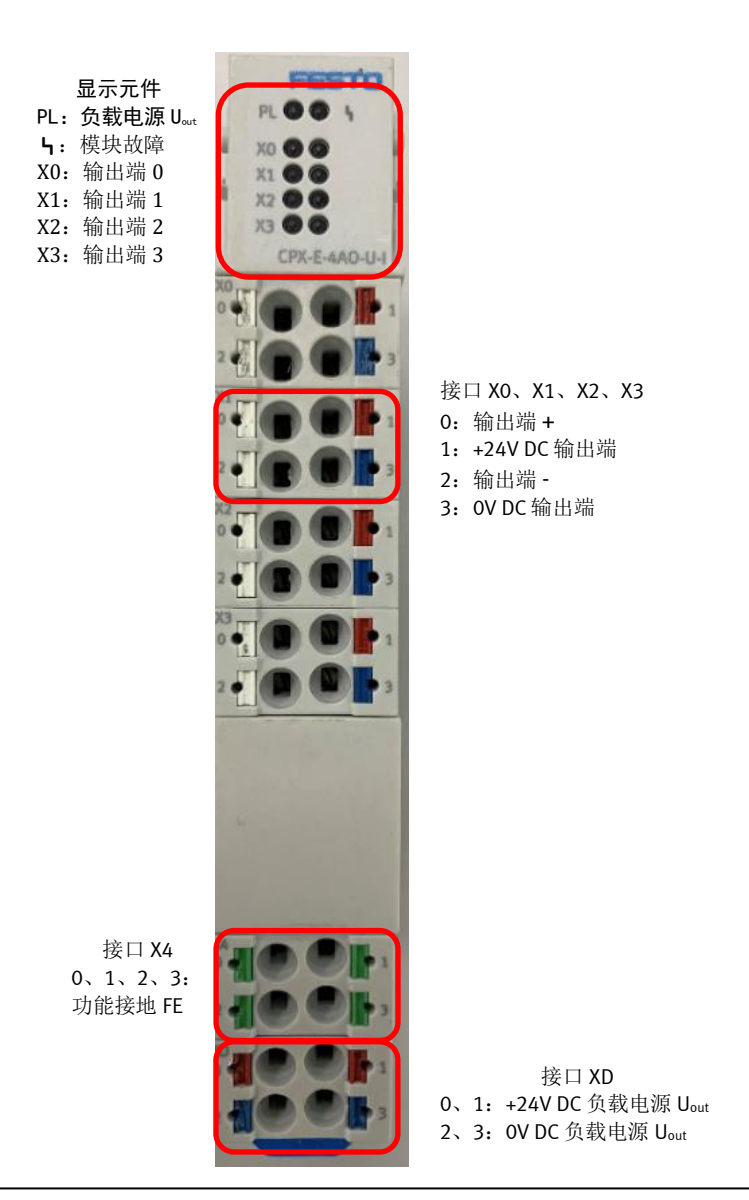

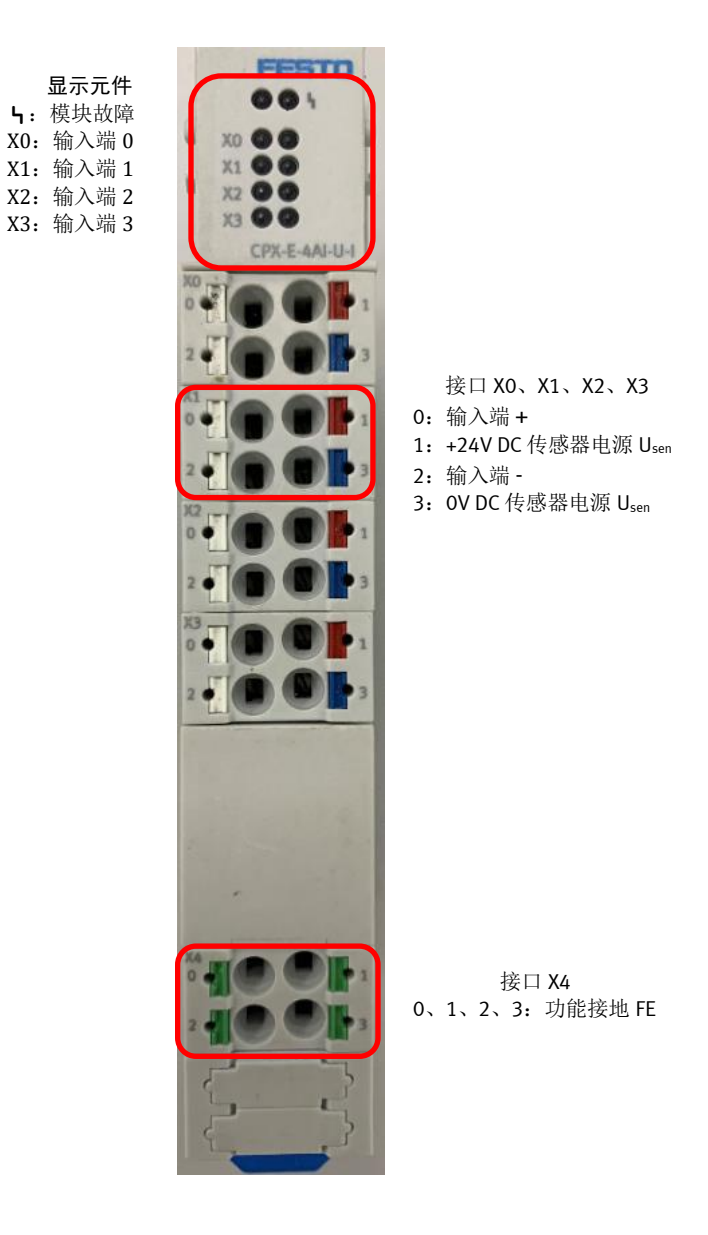

## 4 拓扑结构

EtherCAT 几乎支持所有的拓扑结构:线型、树型、星型、菊花链型。出于演示的原因只连接了一个从站,因此采用线型直连。

CPX-E-EC 模块有一个 IN 口和一个 OUT 口, 欧姆龙 PLC 连接至 IN 口, 后面如果还有从站可以连接至 OUT 口。当使用 Festo 软件 FMT 进行调试时,调试接口为 OUT 口。

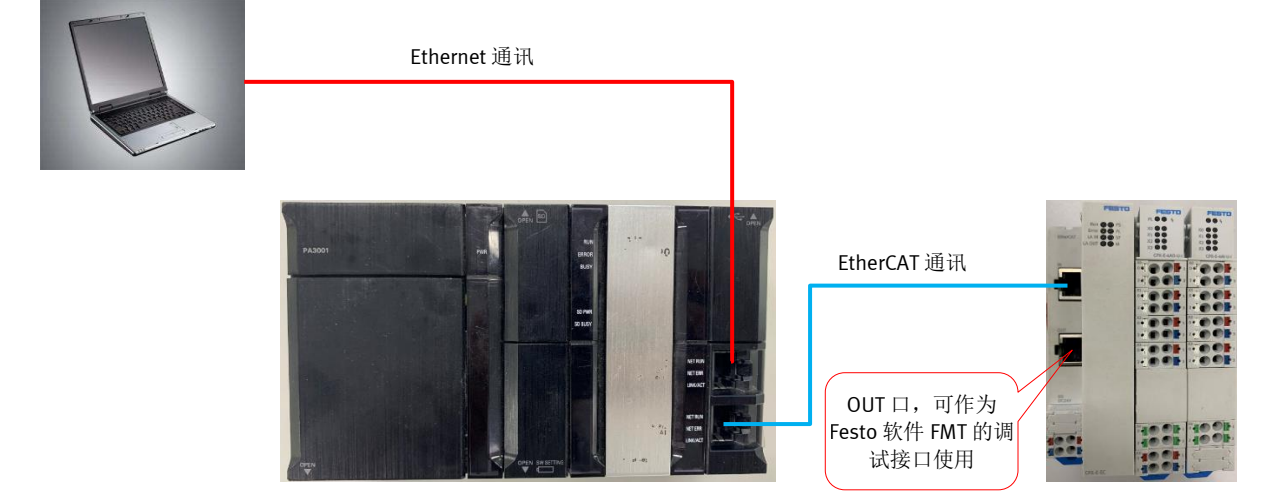

## 5 FMT 软件配置

可以使用 FFDT(Festo Field Device Tool)软件搜索 CPX-E-EC 模块 IP 地址,然后修改电脑的 IP 至同一网段。修改完成后点击确定进行保存。

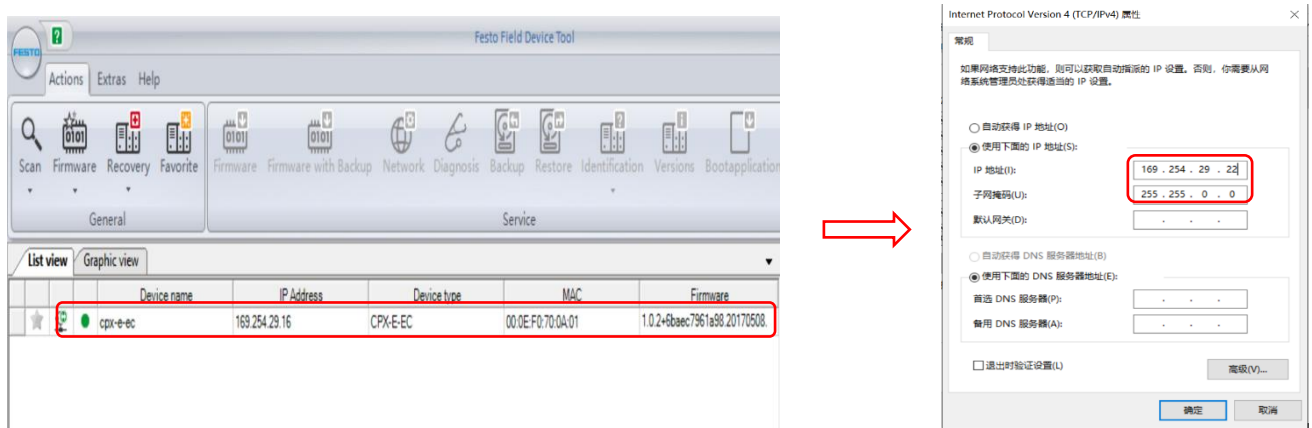

电脑的 IP 地址设置完成后,打开 FMT (CPX Festo Maintenance Tool) 软件,搜索 CPX-E-EC 模块 IP 地址,搜索完成 后点击确定即可显示模块配置界面。

| Vizard ×                                                                                                    | 🖉 Wizard >>                                                                                                    | < |
|----------------------------------------------------------------------------------------------------|----------------------------------------------------------------------------------------------------|---|
| Welcome to the CPX Festo Maintenance Tool!<br>The wizard will guide you through the following tasks.                     | Communication Settings<br>Please select the approriate settings for your connection<br>to the controller.                                                                                                    |   |
| What do you like to do now?                                                                                              | Local COM Port:                                                                                                    |   |
| Establish online connection to the valve terminal     Establish somection to the terminal and save configuration to file |                                                                                                    |   |
| Download settings that have been saved to a file                                                                         |                                                                                                    |   |
| O Work just offline                                                                                                    |                                                                                                    |   |
|                                                                                                    | use TCP/IP                                                                                                    |   |
| ☑ Show Wizard on Startup                                                                                                 | Controller IP Address: 169 . 254 . 29 . 16                                                                                                    |   |
| <上一步(B) 下一步(N) > 取消                                                                                                    | <上一步(B) 下一步(N) > 取消                                                                                                    |   |
| ✔ Wizard × Communication Settings Please select the approriate settings for your connection to the controller.           | A7 Wizard                                                                                                    | × |
| 🛓 Search Controller — 🗆 🗙                                                                                                | Ready to go!<br>Please close this dialog with [Finish] to perform the                                                                                                    |   |
| IP Address Ethernet Project OPU Kernal<br>✓ 169 264 009 018 000EF0700A01 generate ARIM2 FESTO OFX<br>1                   | Selected task(s).  Once the connection has been configured correctly you can use the online functionality of CPX-FMT. Use the [Online] menu or the toolbar buttons.  Vou can start the wizard again by selecting [Help] [Wizard] or the wizard button from the toolbar. |   |
| Clear Set IP Address OK Cancel 2                                                                                         |                                                                                                    |   |
| <上一步(8) 下一步(N) 取済                                                                                                    | <上一步(B) 完成 取消                                                                                                    |   |

此时是 Online 模式,可在模块配置界面可以看到 CPX-E-EC 从站配置的子模块,在该界面可以对模拟量输出模块 CPX-E-4AO-U-I 和模拟量输入模块 CPX-E-4AI-U-I 进行配置。

|                                       | [] Untitled - CPX-FMT - [ONLINE TCPIP 169.254.29.16] |                             |                     |                   |  |  |
|---------------------------------------|------------------------------------------------------|-----------------------------|---------------------|-------------------|--|--|
| File Edit View Online CPX Extras Help |                                                      |                             |                     |                   |  |  |
|                                       | 0 🗳 🖬                                                | X X 🖻 🖻 😰 🖬 🖬 🖉 🖉           | 🗞 🔊 🍠 🖉 😵           |                   |  |  |
| AO 模块                                 |                                                      |                             |                     |                   |  |  |
|                                       |                                                      |                             |                     |                   |  |  |
|                                       | <                                                    |                             |                     |                   |  |  |
|                                       |                                                      |                             |                     |                   |  |  |
|                                       | 0                                                    | E-EC - EtherCAT Remote-I/O  |                     |                   |  |  |
|                                       | C 1                                                  | E-4AO-U-I - Analogue output |                     | O0=0 O1=0 O2=0 O3 |  |  |
|                                       | E 2                                                  | E-4AI-U-I - Analogue input  | 10=0 11=0 12=0 13=0 |                   |  |  |
|                                       |                                                      |                             |                     |                   |  |  |
|                                       |                                                      |                             |                     |                   |  |  |

直接点击配置图中的 AO、AI 模块,会出现配置弹框进行配置。

### 5.1 AO 模块配置

对于 AO 模块主要是配置输出格式(Output format)与信号量程(Signal range)。在设置完成后先点击应用然后点击确定,保证设置已经被保存下来。

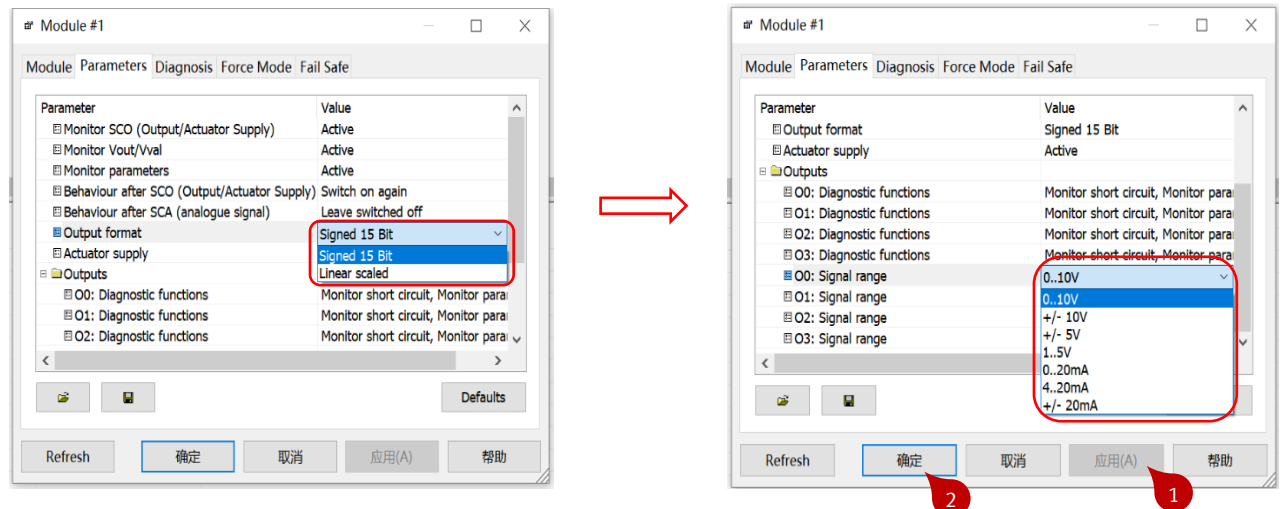

AO 模块输出格式分为 15 位有符号数(Signed 15 Bit)数据格式和线性缩放(Linear scaled)数据格式,选择 15 位 有符号数数据格式输出时对应不同的信号量程数值定义会有区别,如下所示:

| 数字量       |        | 模拟量输 <b>出</b>           |                       |                          | 范围    |
|-----------|--------|-------------------------|-----------------------|--------------------------|-------|
| 十进制       | 十六进制   | -10 +10 V <sup>1)</sup> | -5 +5 V <sup>2)</sup> | -20 +20 mA <sup>3)</sup> |       |
| > 32511   | > 7EFF | 11.76 V                 | 5.88 V                | 23.52 mA                 | 溢出    |
| 32511     | 7EFF   | 11.76 V                 | 5.88 V                | 23.52 mA                 | 过量放大区 |
| 27649     | 6001   | 10.000362 V             | 5.000181 V            | 20.000723 mA             |       |
| 27648     | 6000   | -10 +10 V               | -5 +5 V               | - 20 +20 mA              | 额定范围  |
| - 27648   | 9400   |                         |                       |                          |       |
| - 27649   | 93FF   | - 10. 000362            | - 5. 000181           | - 20. 000723             | 过量缩小区 |
| - 32512   | 8100   | -11.76 V                | - 5.88 V              | - 23.52 mA               |       |
| < - 32512 | < 8100 | - 11.76 V               | - 5. 88 V             | - 23.52 mA               | 下溢    |

|        | 模拟量输出                                     | 范围                                                                       |                                                                                                    |
|--------|-------------------------------------------|--------------------------------------------------------------------------|----------------------------------------------------------------------------------------------------|
| 十六进制   | 0 10 V <sup>1)</sup>                      | $0 \dots 20 \text{ mA}^{2)}$                                             |                                                                                                    |
| > 7EFF | 11.76 V                                   | 23.52 mA                                                                 | 溢出                                                                                                    |
| 7EFF   |                                           |                                                                          | 输出范围终点                                                                                                    |
| > 6000 | > 10 V                                    | > 20 mA                                                                  | 过量放大区                                                                                                    |
| 0 6000 | 0 10 V                                    | 0 20 mA                                                                  | 额定范围                                                                                                    |
|        | <b>十六进制</b><br>> 7EFF<br>> 6C00<br>0 6C00 | 模拟量输出       十六进制     0 10 V <sup>1)</sup> > 7EFF     11. 76 V       7EFF | 模拟量输出       十六进制     0 10 V <sup>1</sup> )     0 20 mA <sup>2</sup> )       > 7EFF     11.76 V     23.52 mA       7EFF |

| 数字量      |        | 模拟量输 <b>出</b>         | 范围    |
|----------|--------|-----------------------|-------|
| 十进制      | 十六进制   | 4 20 mA <sup>1)</sup> |       |
| > 32511  | > 7EFF | 22.81 mA              | 溢出    |
| 27649    | 6001   | 20.000579 22.81 mA    | 过量放大区 |
| 32511    | 7EFF   |                       |       |
| 0 27648  | 0 6C00 | 4 20 mA               | 额定范围  |
| -1       | E500   | 0 3.999421 mA         | 过量缩小区 |
| - 6912   | FFFF   |                       |       |
| < - 6912 | < E500 | 0 mA                  | 下溢    |

| 数字量     |        | 模拟量输出            | 范围    |
|---------|--------|------------------|-------|
| 十进制     | 十六进制   | 1 5 $V^{1)}$     |       |
| 32512   | 7F00   | 5.7 V            | 溢出    |
| 32767   | 7FFF   |                  |       |
| 27649   | 6C01   | 5. 000145 5. 7 V | 过量放大区 |
| 32511   | 7EFF   |                  |       |
| 0 27648 | 0 6C00 | 1 5 V            | 额定范围  |
| - 6912  | E500   | 0 0. 999855 V    | 过量缩小区 |
| - 1     | FFFF   |                  |       |
| - 6913  | E4FF   | 0 V              | 下溢    |
| - 32768 | 8000   |                  |       |

选择线性缩放数据格式输出时,选择不同的信号量程对应的数值定义如下:

| 模拟量输出       | 值域 <sup>1)</sup> |       | 分辨率           |
|-------------|------------------|-------|---------------|
|             | 最小值              | 最大值   |               |
| 0 10 V      | 0                | 10000 | 1 LSB 等于 1 mV |
| - 10 +10 V  | - 10000          | 10000 |               |
| -5 +5 V     | - 5000           | 5000  |               |
| 1 5 V       | 1000             | 5000  |               |
| 0 20 mA     | 0                | 20000 | 1 LSB 等于 1 μA |
| 4 20 mA     | 4000             | 20000 |               |
| - 20 +20 mA | - 20000          | 20000 |               |

### 5.2 AI 模块配置

对于 AI 模块主要是配置输入数据格式(Input format)和信号量程(Signal range)。在设置完成后先点击应用然后点击确定,保证设置已经被保存下来。

|                                | Mahar              |          |                             |                                  |
|--------------------------------|--------------------|----------|-----------------------------|----------------------------------|
| arameter                       | value              | <u>^</u> | Parameter                   | Value                            |
| I Monitor SCS                  | Active             |          | 🗉 🗀 Inputs                  |                                  |
| Monitor parameters             | Active             |          | I0: Diagnostic functions    | Monitor parameters               |
| Behaviour after SCS            | Switch on again    |          | I1: Diagnostic functions    | Monitor parameters               |
| Monitor input overload         | Active             |          | I2: Diagnostic functions    | Monitor parameters               |
| Behaviour after input overload | ad Switch on again |          | I3: Diagnostic functions    | Monitor parameters               |
| Sensor supply module           | Active             |          | I0: Signal range            | No sensor connected              |
| Input format                   | Signed 15 Bit      | ~        | I1: Signal range            | No sensor connected              |
| Hysteresis                     | Signed 15 Bit      |          | 用 I2: Signal range          | 010V                             |
| ■Inputs                        | Linear scaled      |          | III III: Signal range       | +/- 10V                          |
| I0: Diagnostic functions       | Monitor parameters |          | ID: Filter measured value   | +/- 5V                           |
| I1: Diagnostic functions       | Monitor parameters |          | II: Filter measured value   | 15V                              |
| E I2: Diagnostic functions     | Monitor parameters |          | E I2: Filter measured value | 020mA                            |
|                                |                    |          |                             | 420mA                            |
| 😹 🔛                            |                    | Defaults | ~ 0                         | 0.10V negative values suppressed |
| -                              |                    |          |                             | 020mA negative values suppressed |
|                                |                    |          |                             | 20mA positive values suppressed  |

AI 模块输入格式同样分为 15 位有符号数(Signed 15 Bit)数据格式和线性缩放(Linear scaled)数据格式,选择 15 位有符号数数据格式输入时对应不同的信号量程数值定义会有区别,如下所示:

| 模拟量输入                    |                       |                                 | 数字量     |        | 范围     |
|--------------------------|-----------------------|---------------------------------|---------|--------|--------|
| - 10 +10 V <sup>1)</sup> | -5 +5 V <sup>2)</sup> | $-20 \dots +20 \text{ mA}^{3)}$ | 十进制     | 十六进制   |        |
| > 11.76 V                | > 5.88 V              | > 23.52 mA                      | 32767   | 7FFF   | 溢出     |
| 11.76 V                  | 5.88 V                | 23.52 mA                        | 32511   | 7EFF   | 测量范围终点 |
| > 10 V                   | > 5 V                 | > 20 mA                         | > 27648 | > 6000 | 过量放大区  |
| -10 +10 V                | -5 +5 V               | -20 +20 mA                      | 27648   | 6000   | 额定范围   |
|                          |                       |                                 | - 27648 | 9400   |        |
| < - 10 V                 | < - 5 V               | < - 20 mA                       | < 27648 | < 9400 | 过量缩小区  |
| -11.76 V                 | -5.88 V               | - 23.52 mA                      | - 32512 | 8100   | 测量范围终点 |
| < - 11.76 V              | < - 5.88 V            | < - 23. 52 mA                   | - 32768 | 8000   | 下溢     |
|                          |                       |                                 |         |        |        |

| 模拟量输入                | 数字量                          |         | 范围     |        |
|----------------------|------------------------------|---------|--------|--------|
| 0 10 V <sup>1)</sup> | $0 \dots 20 \text{ mA}^{2)}$ | 十进制     | 十六进制   |        |
| > 11.76 V            | > 23.52 mA                   | 32767   | 7FFF   | 溢出     |
| 11.76 V              | 23.52 mA                     | 32511   | 7EFF   | 测量范围终点 |
| > 10 V               | > 20 mA                      | > 27648 | > 6000 | 过量放大区  |
| 0 10 V               | 0 20 mA                      | 0 27648 | 0 6C00 | 额定范围   |
| < 0 V                | < 0 mA                       | < - 1   | < FFFF | 过量缩小区  |
| - 1.76 V             | - 3. 52 mA                   | - 4864  | ED00   | 测量范围终点 |
| <-1.76 V             | <-3.52 mA                    | - 32768 | 8000   | 下溢     |

| 模拟量输入                 | 数字量     |        | 范围               |
|-----------------------|---------|--------|------------------|
| 4 20 mA <sup>1)</sup> | 十进制     | 十六进制   |                  |
| > 22.81 mA            | 32767   | 7FFF   | 溢出               |
| 22.81 mA              | 32511   | 7EFF   | 测量范围终点           |
| > 20 mA               | > 27648 | > 6000 | 过量放大区            |
| 4 20 mA               | 0 27648 | 0 6C00 | 额定范围             |
| < 4 mA                | < - 1   | < FFFF | 过量缩小区            |
| 1.19 mA               | - 4864  | ED00   | 测量范围终点           |
| < 1.19 mA             | - 32768 | 8000   | 下溢 <sup>2)</sup> |
|                       | 32767   | 7FFF   | 下溢 <sup>3)</sup> |

| 模拟量输入               | 数字量     |        | 范围     |
|---------------------|---------|--------|--------|
| 1 5 V <sup>1)</sup> | 十进制     | 十六进制   |        |
| > 5.7 V             | 32767   | 7FFF   | 溢出     |
| 5.7 V               | 32511   | 7EFF   | 测量范围终点 |
| > 5 V               | > 27648 | > 6000 | 过量放大区  |
| 1 5 V               | 0 27648 | 0 6000 | 额定范围   |
| < 1 V               | < - 1   | < FFFF | 过量缩小区  |
| 0.3 V               | - 4864  | ED00   | 测量范围终点 |
| < 0.3 V             | - 32768 | 8000   | 下溢     |

选择线性缩放数据格式输入时,可以自行设置信号量程对应的数值,如下图中所示,如果 IO 口下限使用默认值为-27648,上限使用默认值为 27648,对应量程选择为 0~10V,则 0V 时对应数值为-27648,10V 时对应数值为 27648,中间数值则由比例进行换算。

| ☞ Module #2                 |                      |          |
|-----------------------------|----------------------|----------|
| Module Parameters Diagnosis | Force Mode Fail Safe |          |
| Parameter                   | Value                | ^        |
| I1: Filter measured value   | no                   |          |
| I2: Filter measured value   | no                   |          |
| I0: Lower limit             | 27648                | ÷        |
| II: Lower limit             | -27648               |          |
| I3: Lower limit             | -27648<br>27648      |          |
| I1: Upper limit             | 27648                |          |
| I3: Upper limit             | 27648                | ~        |
| <b>*</b>                    |                      | Defaults |
| Refresh 确定                  | 取消 应用(A)             | 帮助       |

在配置完成后,将系统开启参数调整为保存参数,同样点击应用后并确定。

| Untitled - CPX-FMT - [ONLINE TCPIP 169.254.29.16]                                            |                   |           | # CF         | PX System Se                                          | ettings                                             |                  |               |             | $\times$ |
|----------------------------------------------------------------------------------------------|-------------------|-----------|--------------|-------------------------------------------------------|-----------------------------------------------------|------------------|---------------|-------------|----------|
| File Edit View Online CPX Extras Help                                                        |                   |           | Syste        | em Data Sys                                           | stem Parameters                                     | Trace Parameters | System Status | Modify Acce | ess      |
| D @ D >> × Re Re Re 2 System Settings                                                        | )                 |           | Pa<br>B<br>B | rameter<br>Monitor SCS<br>Monitor SCO<br>Monitor Vout | Value<br>Active<br>Active<br>Active                 |                  |               |             |          |
| Check Configuration                                                                          |                   |           |              | Monitor Vval<br>Monitor SCV                           | Active<br>Active                                    |                  |               |             |          |
| Actual-Nominal-Comparison                                                                    |                   |           |              | Fail safe<br>Force mode<br>System start               | Reset all outputs<br>Disabled<br>Default parameters | S                |               |             | ~        |
| <                                                                                            |                   |           |              |                                                       | Default parameters<br>Saved parameters              | 5                |               |             |          |
| Module Type Inputs 0 E-EC - EtherCAT Remote-I/O                                              | Outputs           | Diagnosis |              |                                                       |                                                     |                  |               |             |          |
| E-4AO-U-I - Analogue output                                                                  | 00=0 01=0 02=0 03 |           |              | i ا                                                   |                                                     |                  |               | Default     | ts       |
| B 2         E-4AI-U-I - Analogue input         I0=-65         I1=0         I2=0         I3=0 |                   |           | R            | efresh                                                | 确定                                                  | 取消               | 应用(A)         | 帮!          | 动        |

调整模式为配置模式,然后选择与实际配置进行比较,待模块配置显示后点击下载将参数下载至从站模块中。

| Untitled - CPX-FMT   |                       |                             |                   |   |
|----------------------|-----------------------|-----------------------------|-------------------|---|
| File Edit View Onlin | e CPX Extras          | Help                        |                   |   |
| 🗅 🖆 🖬 🗙 🖇 🛍 💼        | 2 🖬 💷 🖉 😡             | 🐚 🔊 🔳 🔿 🔐 😢                 |                   |   |
|                      | 2                     | al-Comparison               | ×                 |   |
|                      | Nominal               | Actual                      | Note              |   |
|                      | ☑ System              |                             | Parameters differ |   |
|                      | <b>☑</b> #0:          | E-EC - EtherCAT Remote-I/O  | Module missing    |   |
|                      | ☑ #1:                 | E-4AO-U-I - Analogue output | Module missing    |   |
| <                    | <b>☑</b> #2:          | E-4AI-U-I - Analogue input  | Module missing    |   |
| Module Type          |                       |                             |                   |   |
| 0                    |                       |                             |                   |   |
| 81                   |                       |                             |                   |   |
| II 2                 |                       |                             |                   |   |
| <b>1</b> 3           |                       |                             |                   | - |
| <b>П</b> 4           |                       |                             |                   |   |
| 85                   |                       |                             |                   |   |
| 86                   | Jse actual settings f | or                          |                   |   |
| 87                   | Parameters V          | Manning 🔽 Idle mode /Eail s | afe Apply Cancel  |   |
|                      |                       |                             |                   |   |
| 8                    |                       |                             | 3                 |   |
| 89                   |                       |                             | <b>•</b>          |   |
| II 10                |                       |                             |                   |   |
| 局 11                 |                       |                             |                   |   |

| 🚺 Untitl | ed - CPX-FMT                  |                |                                                                                       |                |
|----------|-------------------------------|----------------|---------------------------------------------------------------------------------------|----------------|
| File Edi | t View Online CPX Extras Help |                |                                                                                       |                |
| D 🗳 🖬    | × X 🖻 🖻 😰 📾 💷 🚾 🚾 🐚 🐼         | 🗏 🍯 🕷 K        |                                                                                       |                |
| EC       | 1 4A0 II 4AI                  |                |                                                                                       |                |
|          |                               |                | Download                                                                              | ×              |
| <        |                               |                | Please select the settings to be<br>downloaded.<br>Parameters<br>Idle mode /Fail safe | OK<br>Cancel 2 |
| Module   | Туре                          | Info           | System settings                                                                       |                |
| <b>0</b> | E-EC - EtherCAT Remote-I/O    | CPX-E Fieldbus |                                                                                       |                |
| <b>1</b> | E-4AO-U-I - Analogue output   | CPX-E analogu. |                                                                                       |                |
| E 2      | E-4AI-U-I - Analogue input    | CPX-E analogu. |                                                                                       |                |
| ₫ 3      |                               |                |                                                                                       |                |
| E 4      |                               |                |                                                                                       |                |
| II 5     |                               |                |                                                                                       |                |

# 6 使用 Omron PLC 控制 CPX-E-EC 从站

### 6.1 创建新项目

打开 Sysmac Studio 软件,点击新建工程,然后填写工程名称,选择设备型号与版本。确认填写无误后点击创建,新工程创建完毕。

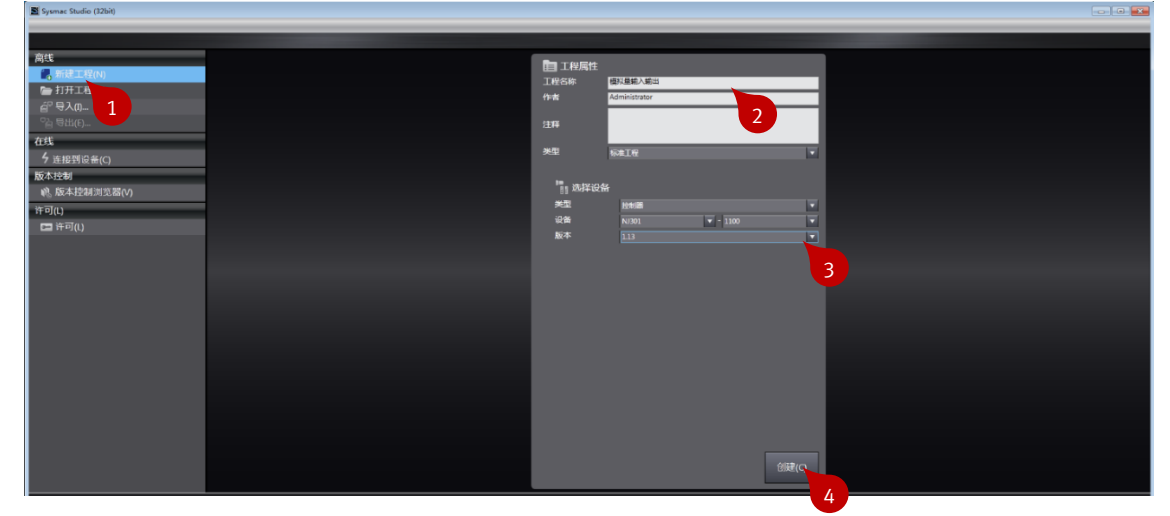

### 6.2 安装 ESI 从站描述文件

工程创建完毕后打开配置和设置下拉菜单,点击 EtherCAT,然后在主设备处单击鼠标右键出现下拉框,选择显示 ESI 库。\_\_\_\_\_

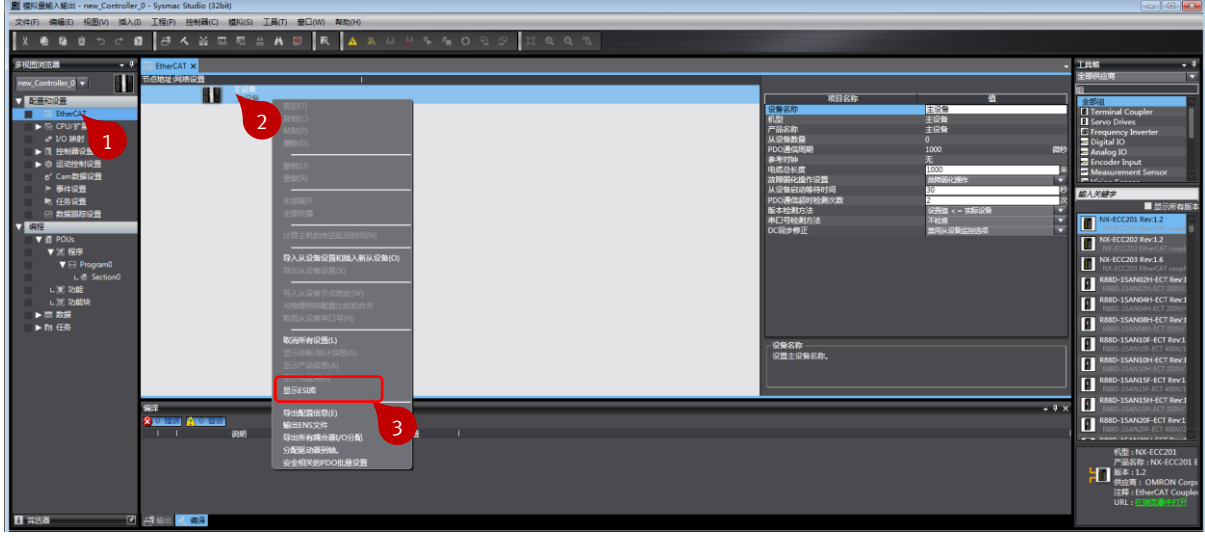

ESI 库显示出来后,点击安装(文件),选择文件存放地址,点击打开,ESI 库安装完毕。可重启软件然后查看 ESI 库是否安装成功。

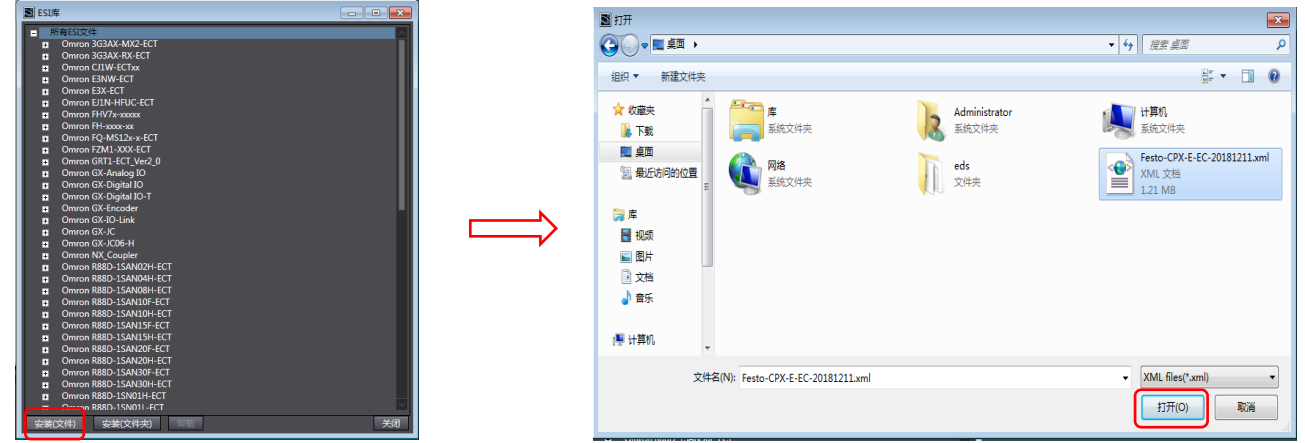

ESI 库除了通过软件导入外,还可以直接通过路径安装,下图是 Omron 软件中 ESI 库的路径。

| BKD 🗙 🌈 1777 👻 8538707/                                                                                        | <b>冲</b> 壶                                                               |                                                       |                                               | 98 - P | 1 ( |
|----------------------------------------------------------------------------------------------------|--------------------------------------------------------------------------|-------------------------------------------------------|-----------------------------------------------|--------|-----|
| 2011 ● 1771 ● 184444<br>全 (2855)<br>● 下記<br>■ 点面<br>副 最近的问题が注意<br>■ 年<br>■ 四月<br>- 又指<br>● 文指<br>● 文指<br>● 第5. | Feto Feto-CM<br>F837-7018 MT-AS-Ci<br>0205 - A402-2019<br>OMRON 0627.xml | Festo-CPX<br>AP-IE-C2<br>ndl<br>ml<br>81211.xml<br>ml | Panasonic<br>JMIMAS-A<br>50 V0.22.<br>4_3.ami |        |     |
| ♥ 计算机<br>■ 网络<br> ● MS-20181121MJZE<br> ● VBOXSVR                                                              |                                                                          |                                                       |                                               |        |     |

关于 CPX-E-EC 的 XML 配置文件,可直接在 Festo 官网搜索 CPX-E-EC,点击支持/下载然后选择 Software,在下拉列表中就能找到从站的 XML 设备描述文件。

| 主贝 自动化 教学与培训 案例 天于资斯托 职业 | 反肢             | •       |                |
|--------------------------|----------------|---------|----------------|
| ▶ 搜索与下载(型号如果有两行,请用竖线 隔   | 开)             |         |                |
| Martin -                 | 心北门天次 ^        |         |                |
| A LAND                   | CPX-E-EC       |         | 🙎 请登录获取价格      |
|                          | 4080498        |         | — 1 + <b>件</b> |
| May Card                 |                |         | L■ 计算交货日期      |
| 6.700C                   | 👼 CPX-E_EN.PDF |         |                |
|                          |                | 产品文档    | 🍹 添加到购物车       |
|                          | 打开 CAD 数据      | ▶ 下载数据表 |                |
|                          | ◎ 备件目录         |         |                |
|                          |                |         |                |
|                          |                |         |                |
|                          |                |         |                |
| <b>社</b> 配置您的产品          | 附件 技术参数 支持/下载  |         |                |
|                          |                |         |                |

#### 6.3 设置 EtherCAT 站号

使 CPX-E-EC 拨码保持为默认值(0),然后使用 Omron PLC 写入从站地址。

| 旋转开关/<br>DIL 开关              | 功能                                                                                                    |
|------------------------------|----------------------------------------------------------------------------------------------------|
| ID<br>x<br>100<br>hex<br>x10 | 借助 3 个旋转开关设置十六进制编码的总线模块 EtherCAT "Explicit Device ID"。<br>可能的设置:<br>0 = 保存的 EtherCAT 地址, 未分配 "Explicit Device ID"<br>1 4095 (1 <sub>h</sub> fff <sub>h</sub> ) = 允许的地址范围<br>设置为 0 时, 总线模块的地址通过 EtherCAT 主站自动分配(自动增量)。 |
| x1<br>rest                   | 出厂设置: 0                                                                                                    |
| Diag                         | 通过 DIL 开关设置内部系统诊断或 Bootloader → Tab. 2.2。                                                                                                    |

使用网线将电脑与 PLC 直连,点击控制器选项,选择通信设置,在通信设置中选择 Ethernet 直连,点击确定。然后 点击在线模式,看到上方黄色线条即表明与 PLC 通讯正常。

| Auto Connect Project | t - new_Controller_0 - Sysmac Studio (32bit)                                    |
|----------------------|---------------------------------------------------------------------------------|
| 文件(F) 編輯(E) 视圈       | (V) 插入(I) 工程(P) 控制器(C) 模拟(S) 工具(T) 窗口(W) 帮助(H)                                  |
| X en na miri         |                                                                                 |
| 多視图浏览器               |                                                                                 |
| new_Controller_0 🔻 📕 |                                                                                 |
| > 配置和设置<br>▶ 编程      | ★ (ak gr)                                                                       |
|                      |                                                                                 |
|                      | ▼ 元程DP地址                                                                        |
|                      | 19:02:04:01/09は2<br><br>USS混体的成<br>Ethermet是回路成                                 |
|                      | ▼逸頭                                                                             |
|                      | © 在鉄町輸入序列D.<br>◎ 南鉄町检査鉄制刷紙.                                                     |
|                      | ▼ 响应监测时间                                                                        |
|                      | 41-5元9時間時間中位医療回転後期1988, (1-3000P)<br>当時は多个線像(2000)結時は接到近線時1, 清淡風江像大的值。<br>2 (約) |
|                      | 施定 取消                                                                           |
|                      | 3                                                                               |
| 11 常选器               |                                                                                 |

选择主设备,单击鼠标右键出现下拉框,选择写入从设备节点地址,然后手动输入从站地址后点击写入。注意,默认的从站地址是 0,在 Omron NJ 系列 PLC 中会报错,必须改为其它地址。另外,修改地址后需断电重启设备节点地址才 会生效。

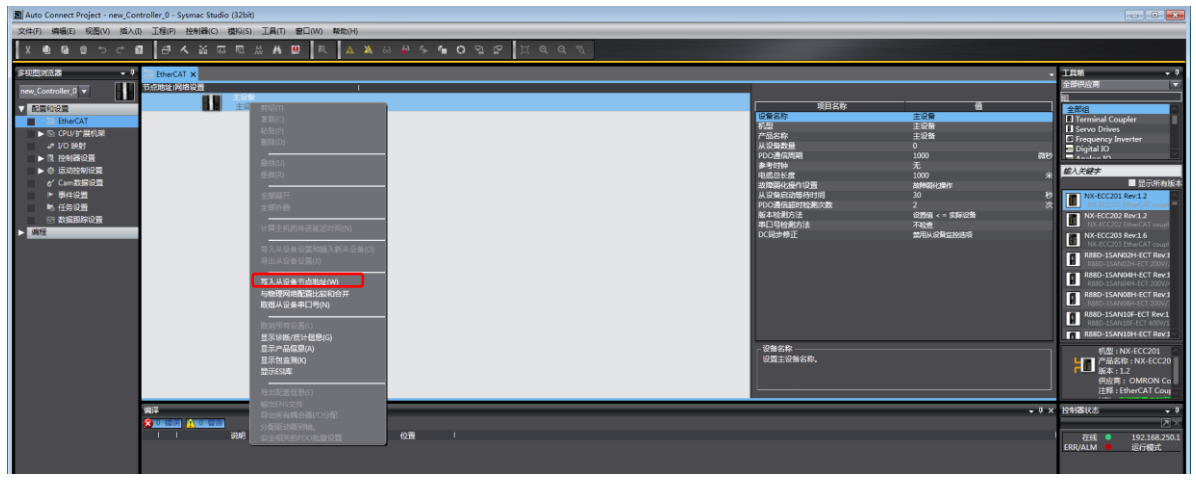

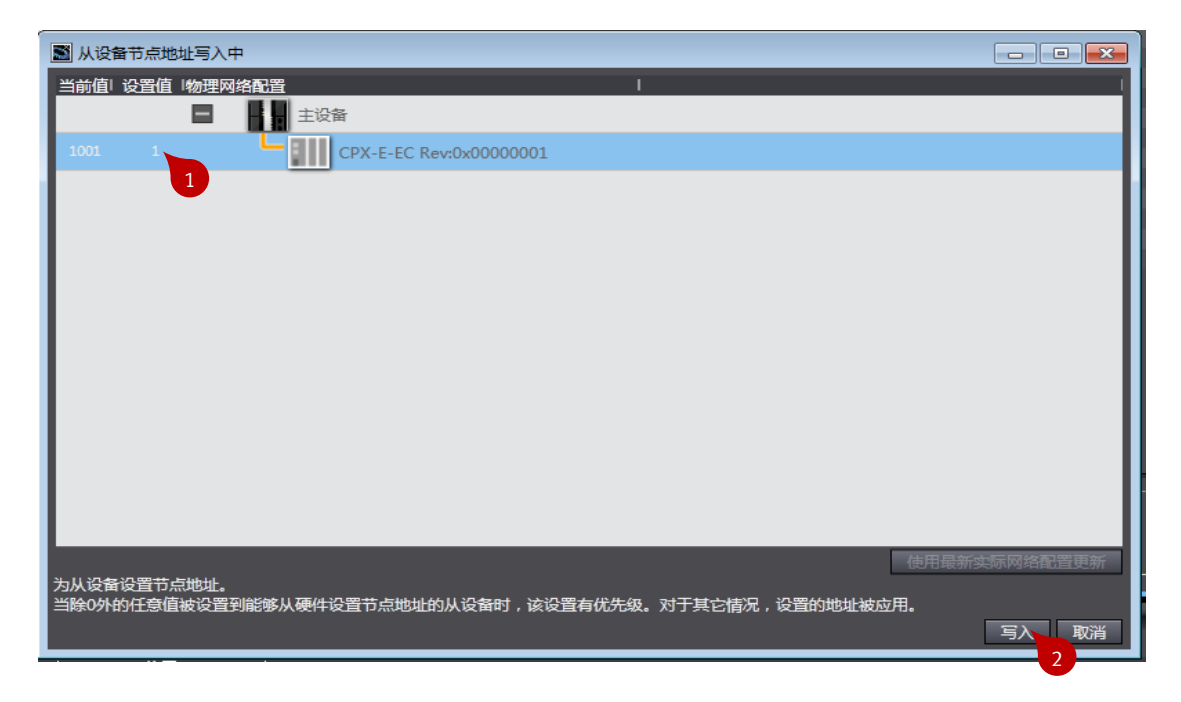

### 6.4 上传 EtherCAT 从站配置

重启设备后连接 PLC,在主设备处单击鼠标右键出现下拉框,选择与物理网络配置比较与合并,确认无误后点击确定,在左侧 EtherCAT 下方能看到节点 CPX-E-EC。

| 副 税利量第八第33 · new_Controller | _0 - Sysmac Studio (32bit)             |                 |          |                              |                                            |                                                     |
|-----------------------------|----------------------------------------|-----------------|----------|------------------------------|--------------------------------------------|-----------------------------------------------------|
| 文件(F) 编編(E) 视图(V) 插入(I      | 1) 工程(P) 控制器(C) 模拟(S) 工具(T) 審口(W) 帮助(H | 0               |          |                              |                                            |                                                     |
| X • • • • • • • •           | 1 2 4 4 5 5 5 4 9 8 4 4                | 🔉 & & 🌢 🛸 🐿 🗣 🕴 | r Ilee z |                              |                                            |                                                     |
| 多視型対抗器 • 1                  | EtherCAT ×                             |                 |          |                              |                                            | ▼ 工具相 ・ ?<br>◆第四の音                                  |
| new_Controller_0            |                                        |                 |          | 11日女女                        |                                            |                                                     |
| EtherCAT                    |                                        |                 |          | 设备名称<br>机用                   | 主災費                                        | Terminal Coupler                                    |
| ▶ 5h CPU/3h展机架              |                                        |                 |          | 产品名称<br>从设备数量                | 主設備<br>0                                   | E Frequency Inverter                                |
| ▶ 四、拉利器设置 ▶ 点 词动动相印器        |                                        |                 |          | PDO通信周期<br>參考时钟              | 1000 ¥<br>无                                |                                                     |
| e' Cam教词编设置                 |                                        |                 |          | 电缆总长度<br>故障器化操作设置            | 1000<br>###8642##1                         | → 显示所有版本                                            |
| ▶ 事件设置<br>■ 任务设置            |                                        |                 |          | 从设备启动等待时间<br>PDO通信超时检测次数     | 30<br>2                                    | X NX-ECC201 Rev:12                                  |
| ○ 数据期标设置<br>使用              |                                        |                 |          | 版本位表55法<br>甲口号检测方法<br>DC层体终于 | 10日間 < = 34所の第<br>不能査<br>MIIII 10月45543276 | NX-ECC202 Rev:1.2<br>NX-ECC202 EtherCAT coupl       |
| V III POUs                  |                                        |                 |          | CORPORT.                     | ANTON CONTRACTORY                          | NX-ECC203 Rev.16<br>NX-ECC203 EtherCAT coupl        |
| V 🖂 Program0                |                                        |                 |          |                              |                                            | B R880-1SAN02H-ECT 200V//<br>R88D-1SAN04H-ECT Rev:1 |
| L @ Section0                |                                        | 写入从设备节点地给(W)    |          |                              |                                            | R88D-1SAN08H-ECT 200V/4                             |
| ∟ 災 功能块                     |                                        | 与物理网络配置比较和合并    |          |                              |                                            | R88D-1SAN10F-ECT Rev:1                              |
| ▶ 即 任务                      |                                        |                 |          |                              |                                            | R88D-1SAN10H-ECT Rev.1                              |
|                             |                                        | 显示诊断/统计信息(G)    |          | 设备名称设置主设备名称。                 |                                            | 机型:NX-ECC201<br>上面产品名称:NX-ECC20                     |
|                             |                                        | 1000 1014(K)    |          |                              |                                            | 「■ 版本:1.2<br>供应育: OMRON Co                          |
|                             | anist .                                | 显示ESI库          |          |                              |                                            | 注释: EtherCAT Coup                                   |
|                             |                                        |                 |          |                              | •                                          |                                                     |
|                             | 説明   程序                                |                 |          |                              |                                            | 在线 ● 192.168.250.1     ERR/ALM ● 运行機式               |
|                             |                                        |                 |          |                              |                                            |                                                     |

| 📓 同物理网络配置的比较和合并          |                           |                                |  |  |  |
|--------------------------|---------------------------|--------------------------------|--|--|--|
| 节点地址ISysmac Studio上的网络设置 | 节点地址 物理网络配置               | Sysmac Studio 比较结果 物理网络配置 较低配置 |  |  |  |
| 主设备                      | 主设备                       | 主设备   匹配   主设备                 |  |  |  |
|                          | 1 CPX-E-EC Rev:0x00000001 | 添加 1:CPX-E-EC R                |  |  |  |
|                          |                           |                                |  |  |  |
|                          |                           |                                |  |  |  |
|                          |                           |                                |  |  |  |
|                          |                           |                                |  |  |  |
|                          |                           |                                |  |  |  |
|                          |                           |                                |  |  |  |
|                          |                           |                                |  |  |  |
|                          |                           |                                |  |  |  |
|                          |                           |                                |  |  |  |
|                          |                           |                                |  |  |  |
|                          |                           |                                |  |  |  |
|                          |                           |                                |  |  |  |
| 某些从设备像电源单元不包括在物理网络创造中。   |                           |                                |  |  |  |
|                          | 天闭                        |                                |  |  |  |

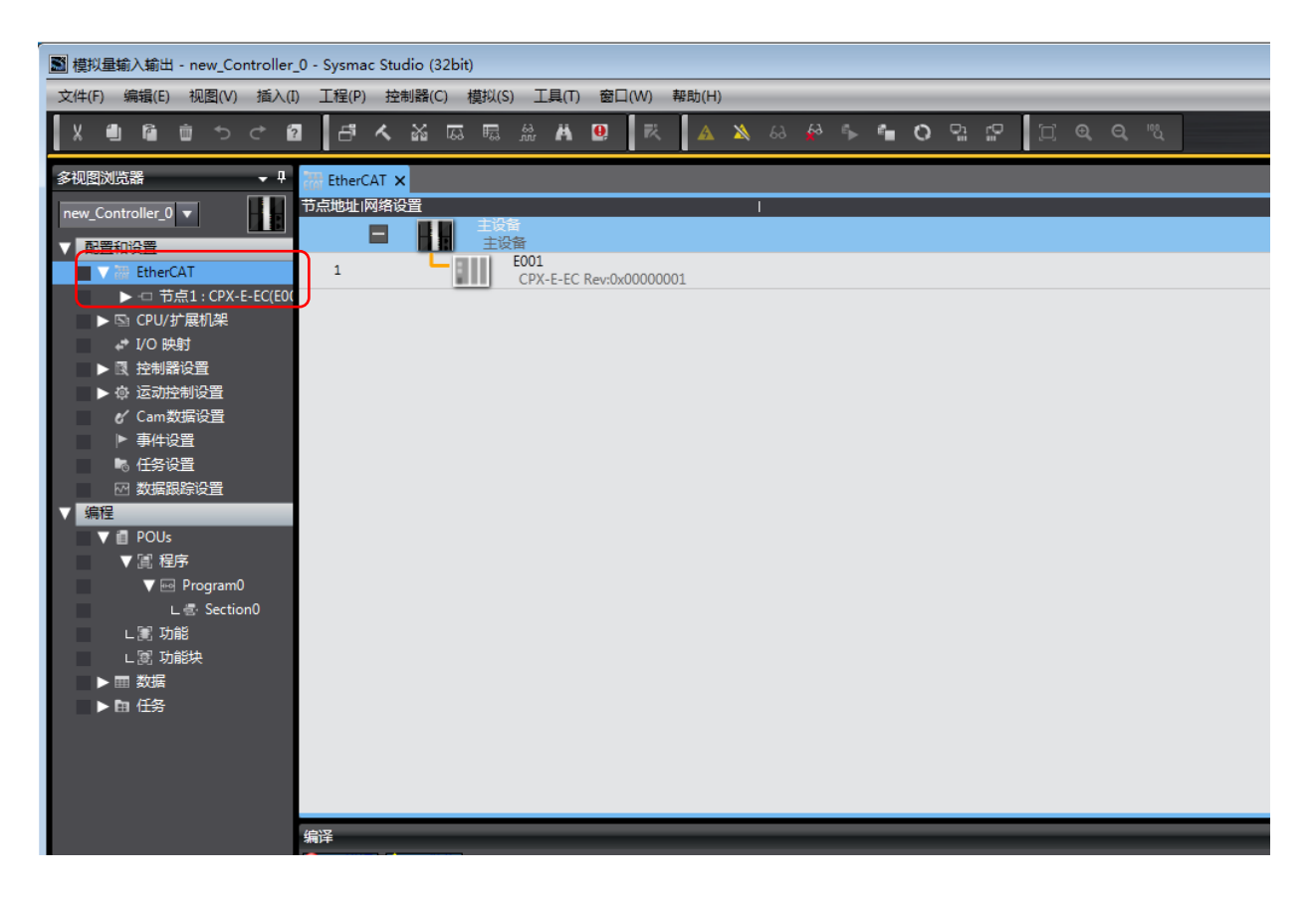

### 6.5 IO 映射全局变量

切换至离线状态,断开与 PLC 通讯,点击 I/O 映射,然后选择相应变量单击鼠标右键,此时会出现下拉框,选择创 建新设备变量,AO 模块、AI 模块相应的全局变量即创建成功。

| Auto Connect Project - new_Con                                                                                                    | troller_0 - Sysr | mac Studio (32bit)                                                                                                    |            |                  |                          |                                                                                           |       |                            |  |
|----------------------------------------------------------------------------------------------------|------------------|----------------------------------------------------------------------------------------------------|------------|------------------|--------------------------|-------------------------------------------------------------------------------------------|-------|----------------------------|--|
| 文件(F) 编辑(E) 视图(V) 插入([                                                                                                    | ) 工程(P) 招        | 2制器(C) 模拟(S) 工具(T) 窗口(W) 帮助                                                                                                  | b(H)       | _                |                          |                                                                                           |       |                            |  |
|                                                                                                    | 1 <i>8</i> 4     | X G 5 X X 9 X                                                                                                    | A 🛝 63 🖗 🖡 |                  | 0 0: 0                   | □ <b>@, Q,</b> ®,                                                                         |       |                            |  |
| 多规型网络器 🔷 🔮 Section 0 - Program 0 100 時間 🗙 1                                                                                                    |                  |                                                                                                    |            |                  |                          |                                                                                           |       |                            |  |
| new_Controller_0                                                                                                    | 位置               | 端口<br>▼ § EtherCAT网络配置                                                                                                    | 远明         | R/W              | 数据类型                     | 变量                                                                                        | 变量注释  | 交量类型                       |  |
| ▼配置和设置 ▼ 器 EtherCAT ▶ □ 节点1:CPX-E-EC(E00)                                                                                                    |                  | ▼ <sup>™</sup> CPX-E-EC<br>E-EC<br>▼ E-4AO-U-I [4AO]                                                                         |            |                  |                          |                                                                                           |       |                            |  |
| ► Si CPU/扩展机架 I/O 映射 # ###868                                                                                                    | _                | Outputs_Output 0_7000_01<br>Outputs_Output 1_7000_02<br>Outputs_Output 2_7000_03                                             |            | w<br>w<br>w      | INT<br>INT<br>INT        | M2_Outputs_Output_0_7000_01<br>M2_Outputs_Output_1_7000_02<br>M2_Outputs_Output_2_7000_03 |       | 全局变量       全局变量       全局变量 |  |
| <ul> <li>▶ ☆ 运动控制设置 2</li> <li>♪ ☆ 运动控制设置</li> <li>♂ Cam数据设置</li> <li>▶ 事件设置</li> <li>● 事件设置</li> </ul>                                                                                                    |                  | Outputs_Output 3_7000_04<br>▼ [E-4AI-U-1 [4AI]<br>Inputs_Input 0_6000_01<br>Inputs_Input 1_6000_02<br>Inputs Input 2_6000 03 |            | W<br>R<br>R<br>R | INT<br>INT<br>INT<br>INT |                                                                                           |       |                            |  |
| <ul> <li>✓ 数据跟踪设置</li> <li>▼ 编程</li> <li>▼ 通 POUt</li> </ul>                                                                                                    | <br>             | Inputs_Input 3_6000_04<br>▼ 覧 CPU/扩展机架                                                                                       |            | R                | INT                      | <b>撤销(U)</b><br>重做(R)                                                                     |       |                            |  |
| <ul> <li>● Ross</li> <li>● Ross</li> <li>● Ross</li> <li>● Ross</li> <li>● Ross</li> <li>● Ross</li> <li>● Brogram0</li> <li>L @ Special</li> <li>L @ Special&lt;</li></ul> |                  | Crouper                                                                                                    |            |                  |                          | 查找(E)<br>全部展开/所要(X)<br>创建新设备空量(V)、<br>创建(使用描定的量的)<br>里等(分形)。<br>服务容量(0)<br>映射列表(M)        | 3 100 |                            |  |

#### 6.6 监控输入输出值

为便于观察,将 AO 模块 X0 口输出数据格式设置为线性缩放,量程设置为 0~10V,将 AI 模块 X0 口输入数据格式设定为线性缩放,最小值设置为 0,最大值设置为 10000,量程设置为 0~10V。编写一个小程序,对 X0 口的相应全局变量进行置位,设定值为 5000。切换至在线状态,将参数和程序传输至 PLC。

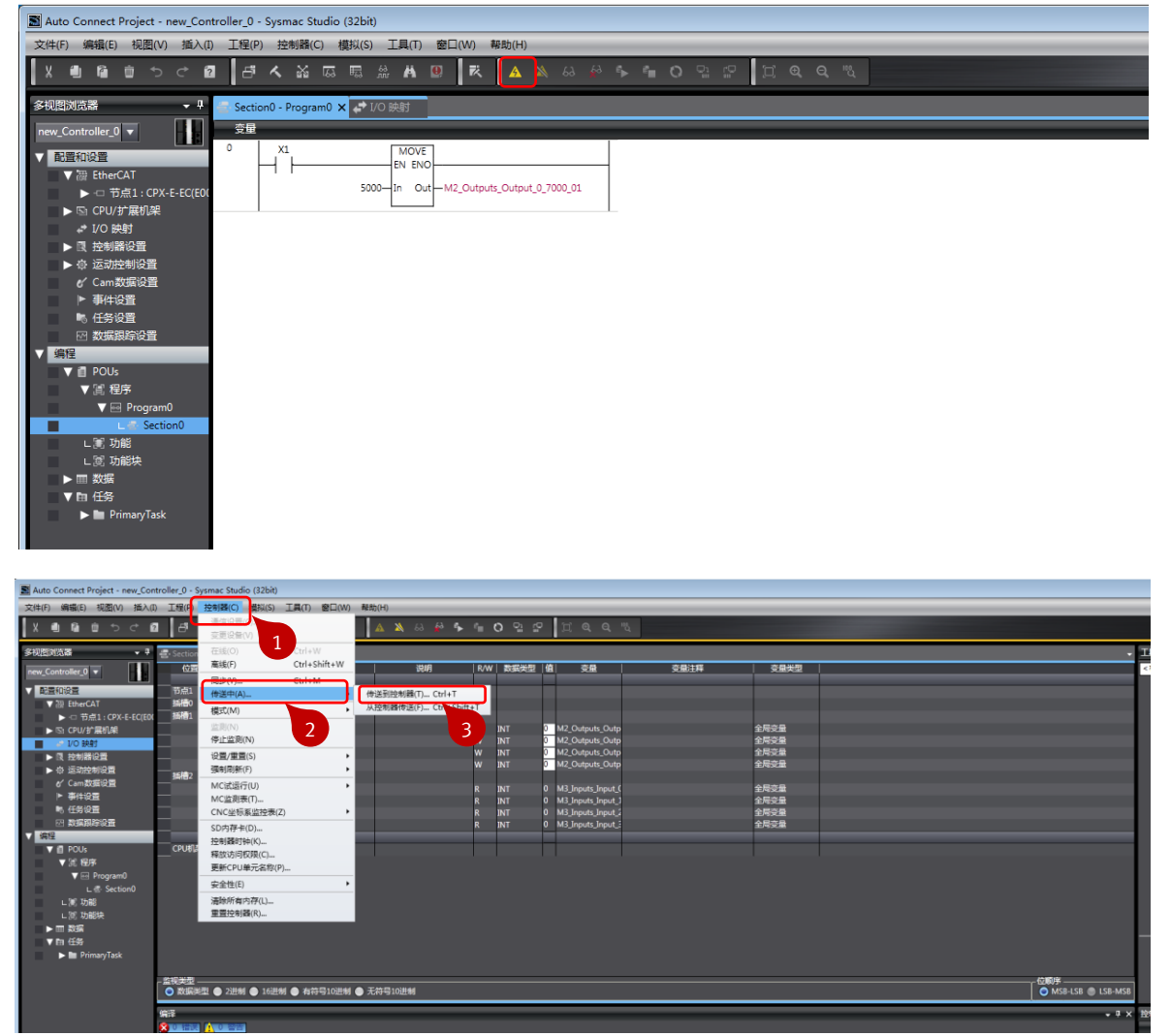

将 PLC 从编程状态切换至运行状态,然后使能开关对变量进行置位。

置位完成后,观察 AO 模块 XO 口输出电压为 5V,输出正常。

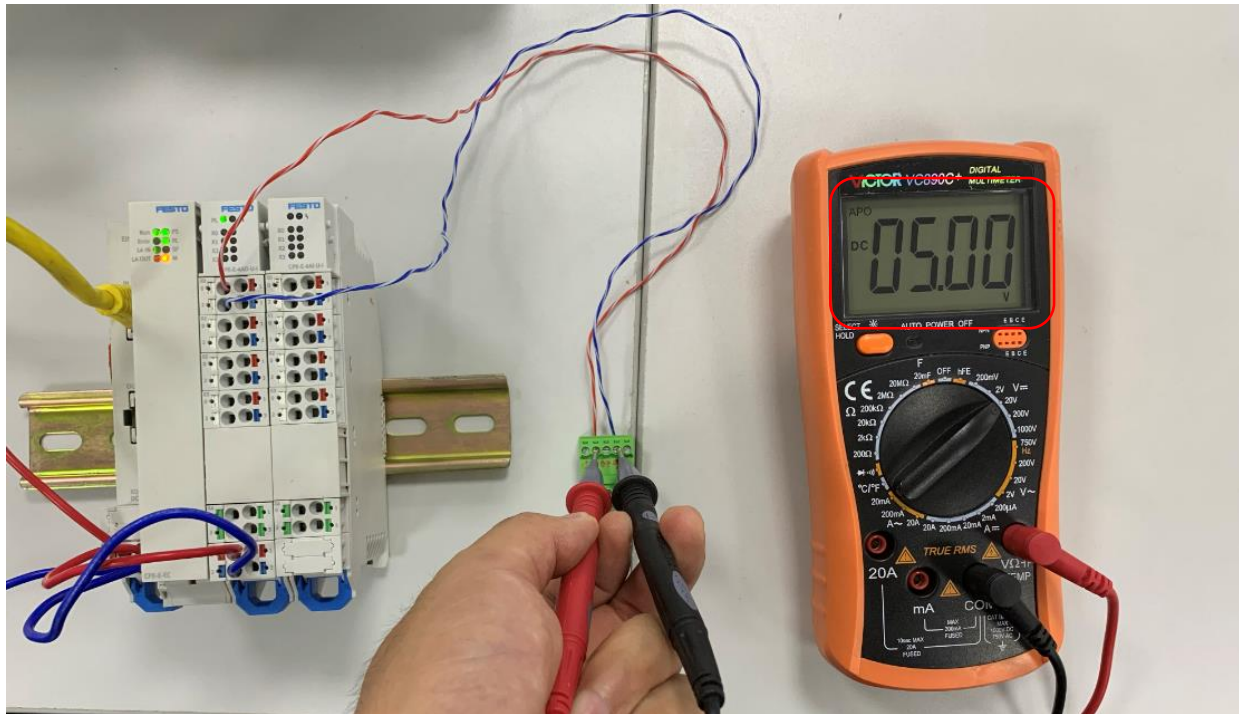

使用调压设备输入 5V 电压,然后编写一个测试小程序下载至 PLC,下载成功后切换 PLC 至运行状态,观察 AI 模块 X0 口对应全局变量实际值。

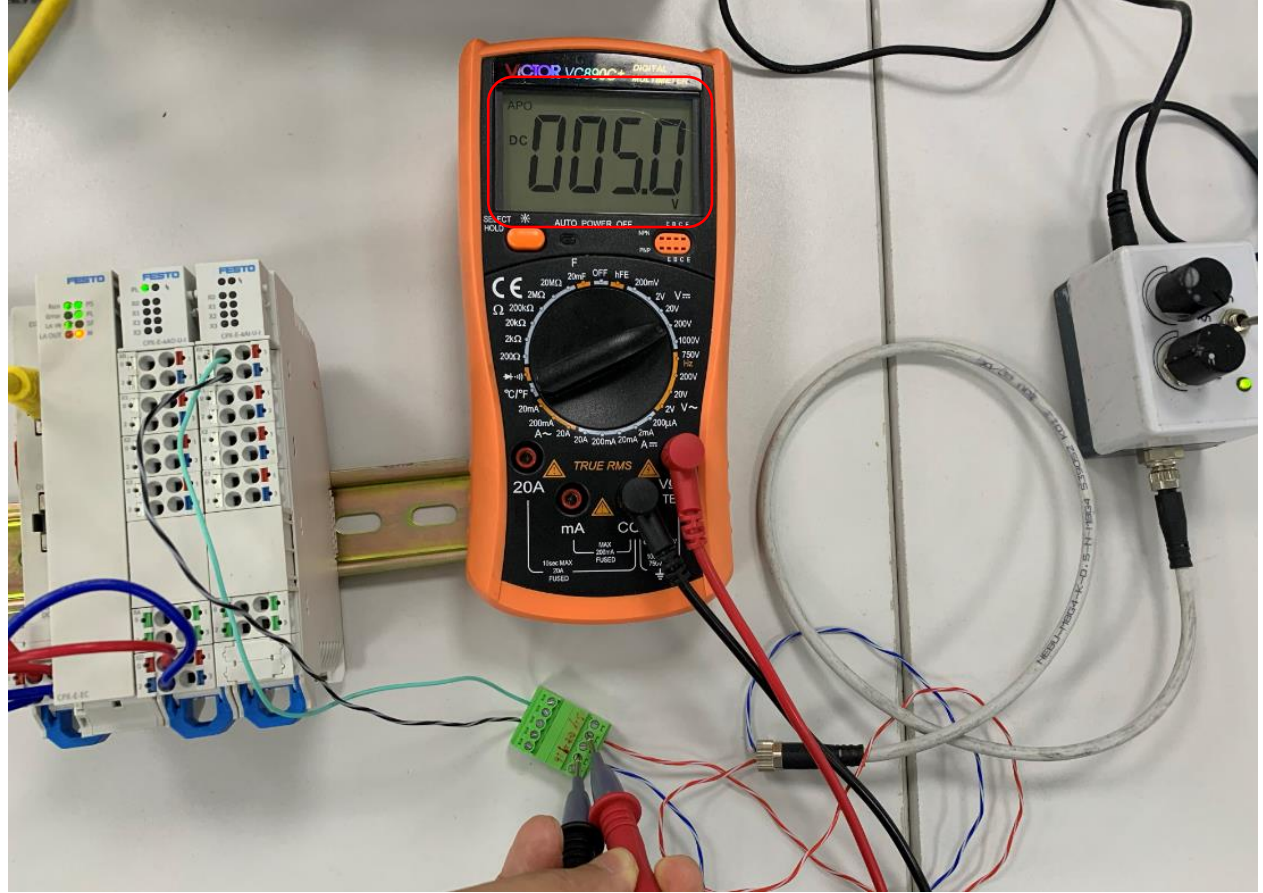

观察 AI 模块 XO 口对应变量的实际值为 5060,按照设定理想值为 5000,由于输入电压有误差导致实际值是在 5000 左右波动。

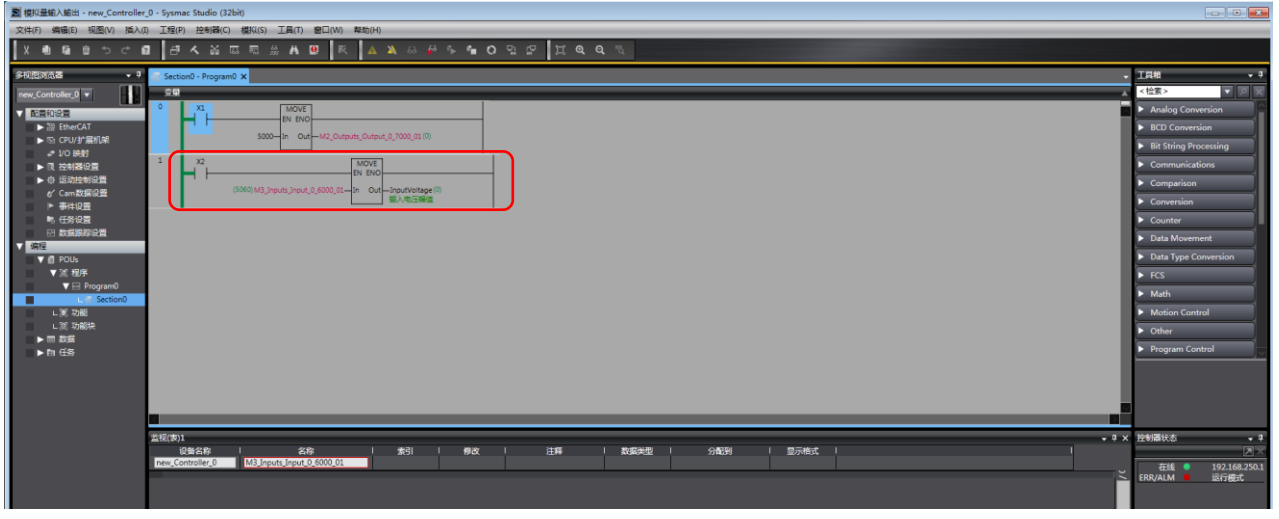